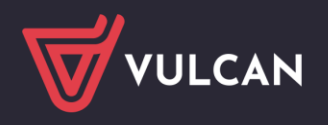

## Jak przystosować przeglądarkę Google Chrome do uruchamiania aplikacji wykonanych w technologii ClickOnce

Przeglądarka **Google Chrome** domyślnie blokuje uruchamianie aplikacji wykonanych w technologii **ClickOnce.** Dlatego w tej przeglądarce nie uruchamia się np. moduł *Sigmy - Plany finansowe*, który jest wykonany w tej technologii.

Aby w przeglądarce *Google Chrome* możliwe było uruchamianie aplikacji ClickOnce), konieczne jest zainstalowanie dodatku **Meta4 ClickOnce Launcher**.

## Aby zainstalować dodatek Meta4 ClickOnce Launcher, wykonaj następujące czynności:

- 1. Uruchom przeglądarkę *Google Chrome*.
- 2. Kliknij ikonę znajdującą się na końcu paska adresu i w rozwiniętym menu wybierz pozycję **Więcej** narzędzi/ Rozszerzenia.

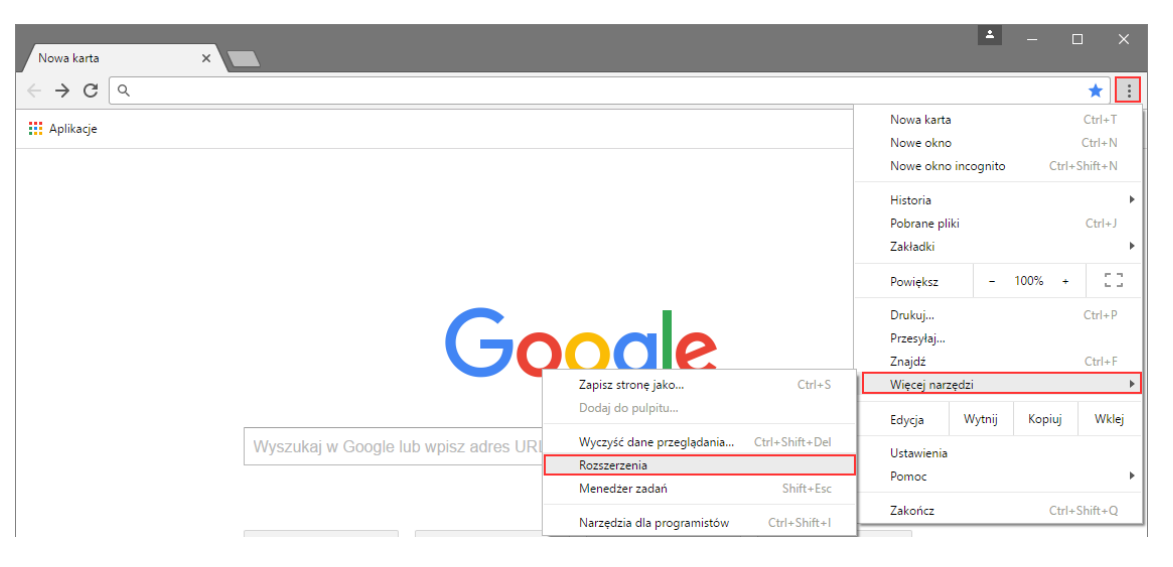

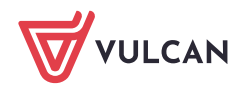

3. Na stronie Rozszerzenia kliknij odsyłacz Chrome Web Store.

| = 🧕 Rozszerzenia | Q. Szukaj w rozazerzeniach                      | Tryb dewelopera |
|------------------|-------------------------------------------------|-----------------|
|                  |                                                 |                 |
|                  | Znajdž rozszerzenia i motywy w Chrome Web Store |                 |
|                  |                                                 |                 |
|                  |                                                 |                 |

4. Na stronie **Chrome Web Store** w polu wyszukiwania wpisz **Clickonce** i naciśnij klawisz **Enter**. Następnie na liście wybierz dodatek **Meta4 ClickOnce Launcher** 

| Q clickonce x                 | Rozszerzenia 🛈 | Więcej rozszerzeń                                                         |
|-------------------------------|----------------|---------------------------------------------------------------------------|
| « Strona główna               |                |                                                                           |
| O Rozszerzenia                |                |                                                                           |
| O Motywy                      | ClickOnce      | Meta4 ClickOnce Launcher                                                  |
| Oceny                         | metar          | I nis extension enables ClickOnce apps in Google Chrome.                  |
| 0 ****                        |                |                                                                           |
| O ★★★★★ i więcej              |                |                                                                           |
| O ★★★★★ i więcej              |                |                                                                           |
| O ★★★★★ i więcej              |                | Windows Remix ClickOnce Helper                                            |
| Polityka prywatności          |                | 🧭 windowsremix.com 🛛 🙆 Polecane                                           |
| Warunki korzyctania z         |                | Enable ClickOnce support in Chrome™ and Firefox™ for Microsoft® Windows™. |
| usługi Updated                |                | ★★★★ 53 Produktywność                                                     |
| Informacje o Chrome Web Store |                |                                                                           |

5. Na stronie z wynikami wyszukiwania w bocznym menu zaznacz opcję **Rozszerzenia**, aby ograniczyć listę wyszukanych pozycji, a następnie odszukaj na liście dodatek **Meta4 ClickOnce Launcher** i kliknij przycisk **DODAJ DO CHROME.** 

| Strona gło | ówna Google ゝ Rozszerzenia   | > Meta4 ClickOnce Launcher                        |        |       |                 |
|------------|------------------------------|---------------------------------------------------|--------|-------|-----------------|
|            | Meta4 ClickOn<br>★★★★★ 444 ⓒ | Ce Launcher<br>Produktywność   Użytkownicy: 500 0 | 00+    |       | Dodaj do Chrome |
|            | Przegląd                     | Procedury ochrony prywatności                     | Opinie | Pomoc | Pokrewne        |

6. Potwierdź chęć wykonania operacji, klikając przycisk **Dodaj rozszerzenie** w wyświetlonym oknie.

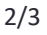

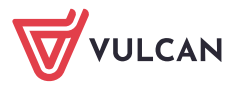

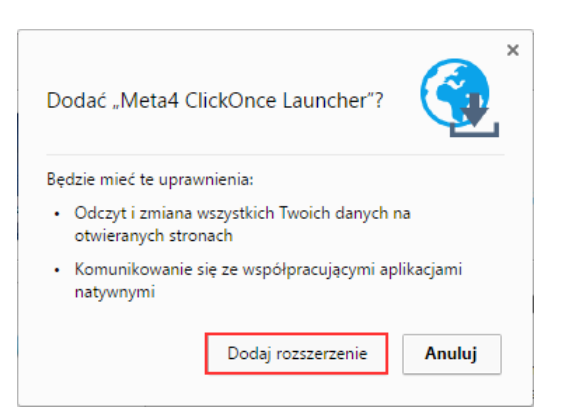

7. Kliknij przycisk **m4clickoncehelper.exe**, który pojawił się w lewym dolnym rogu okna przeglądarki.

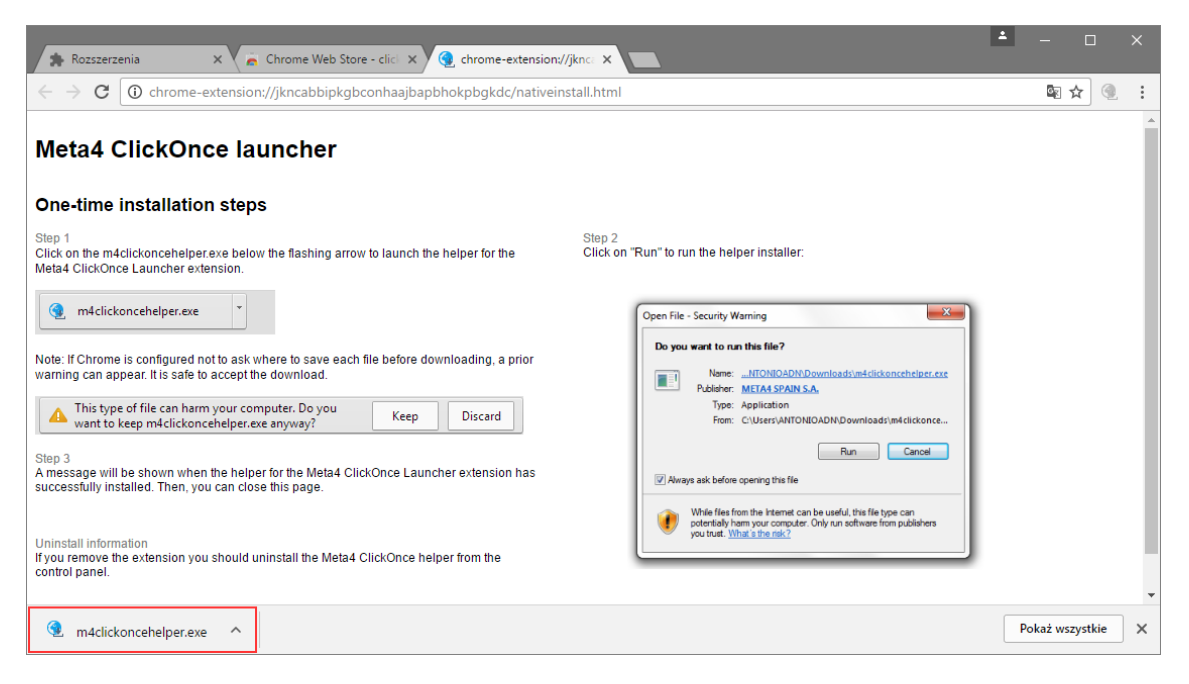

8. Kliknij przycisk **OK** w oknie informującym o pomyślnym wykonaniu operacji.

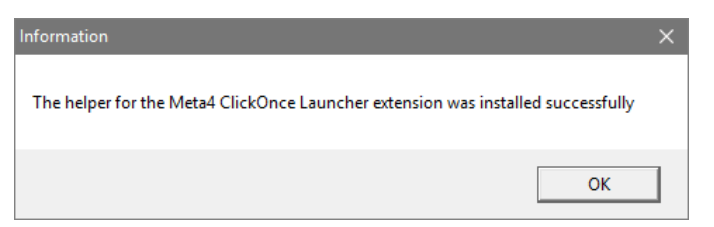

9. Zamknij okno przeglądarki.

Od tej chwili aplikacje wykonane w technologii ClickOnce będą się uruchamiały w przeglądarce *Google Chrome*.

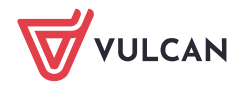